## Step For Applying To The Matahari Program

1. Download the Taptaplah application on your mobile phone

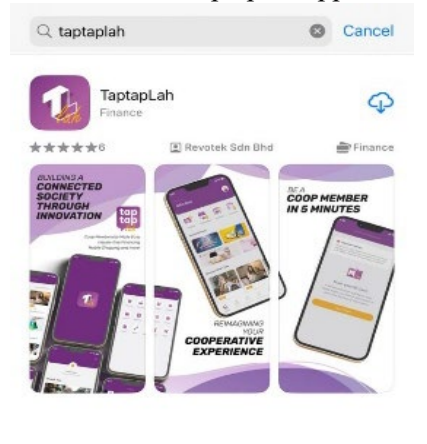

|       | 1     |      |        | Q      |
|-------|-------|------|--------|--------|
| Today | Games | Apps | Arcade | Search |
|       | -     |      | _      |        |

2. Click on the banner like the diagram below

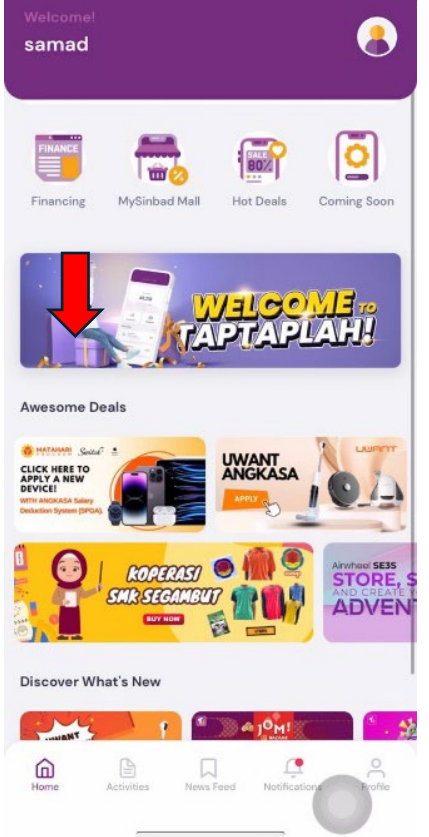

3. Click on any product that you want to buy.

An example like below, customer wants to buy an iPhone 15 Pro Max. Therefore, click on the product image.

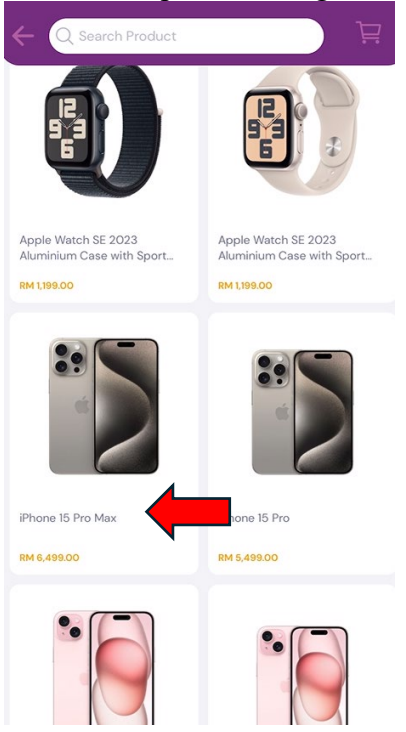

4. <u>Click on the button "Buy Now</u>"

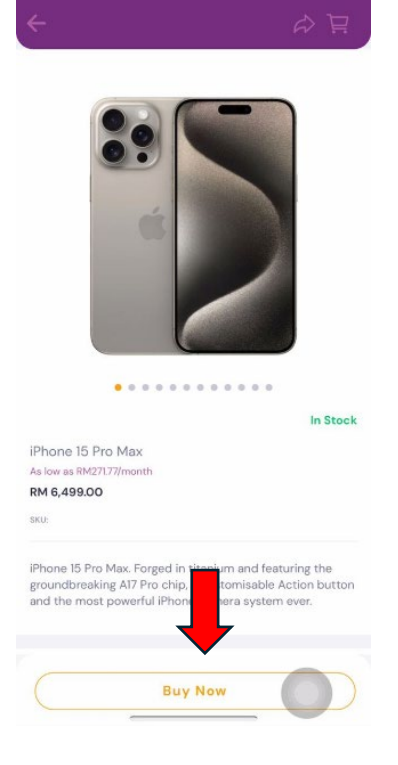

5. Click on th variation option you want.

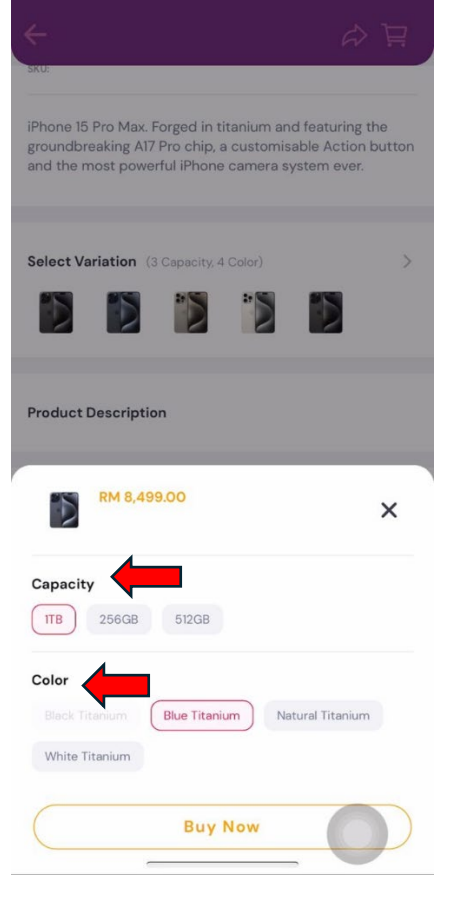

Among the example variations are Capacity & Color.

6. <u>Fill in your personal details as below, then click on "Submit"</u>

| <i></i>                        | New Address |   |
|--------------------------------|-------------|---|
| Recipient's Name               |             |   |
| Recipient's Nar                | ne          |   |
| Phone No                       |             |   |
| +60 🔻 Pho                      | one No      |   |
| Country                        |             |   |
| Country                        |             | ~ |
| Postcode                       |             |   |
| Postcode                       |             |   |
| Address                        |             |   |
| Address                        |             |   |
| Unit/Floor                     |             |   |
| Unit/Floor                     |             |   |
| ✓ Home □ C<br>Set as Default A | ddress      |   |
|                                | Submit      |   |
|                                |             |   |
|                                |             |   |

7. Click on "Select Your Delivery Option"

|                                                  | Checkout                                                            |                 |
|--------------------------------------------------|---------------------------------------------------------------------|-----------------|
| samad hi<br>+6012249<br>1, no9 jala<br>shah alan | andsome<br>91728<br>n vanadium 7/34 shah a<br>n, Selangor, Malaysia | lam, 40000, >   |
| Switch                                           |                                                                     |                 |
|                                                  | iPhone 15 Pro Max<br>RM 8,499.00<br>Variation: 1TB, Blue Tita       | inium           |
| Select your de                                   | livery option                                                       | >               |
| 1 items                                          | Tot                                                                 | al: RM 8,499.00 |
| Payment Meth                                     | nod                                                                 |                 |
| Pay in Full Instalment                           | Plan                                                                |                 |
| I                                                |                                                                     |                 |
| otal Payment (O m<br>RMO.OO /mo                  | onth) Pla                                                           | ce Order        |

8. For self collection item, you have to tick "*Self Collection*" and tick your nearest branch.

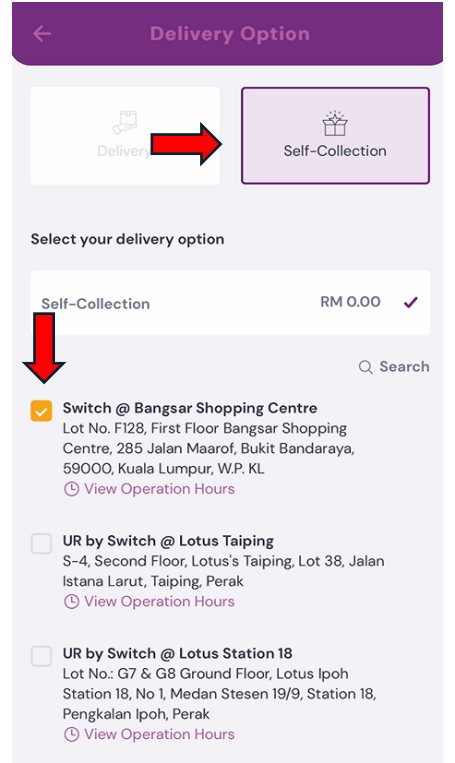

9. For payment method, you have to tick "Instalment Plan"

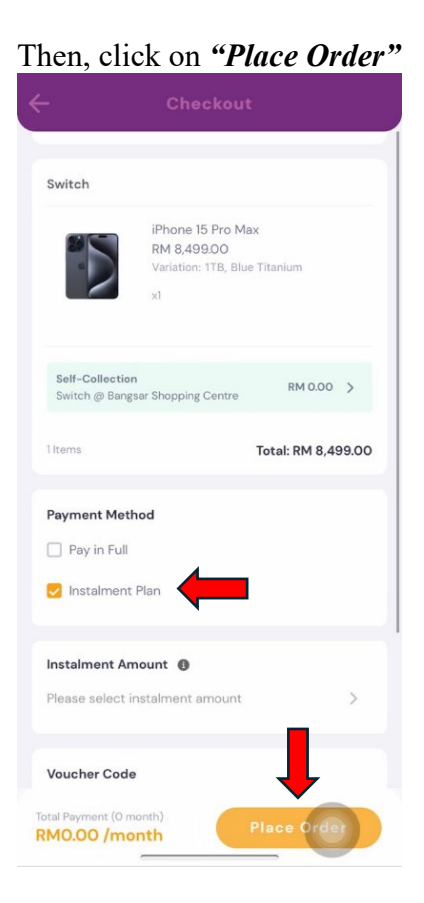

10. Click on Koperasi Tanjong Keramat Malaysia Berhad

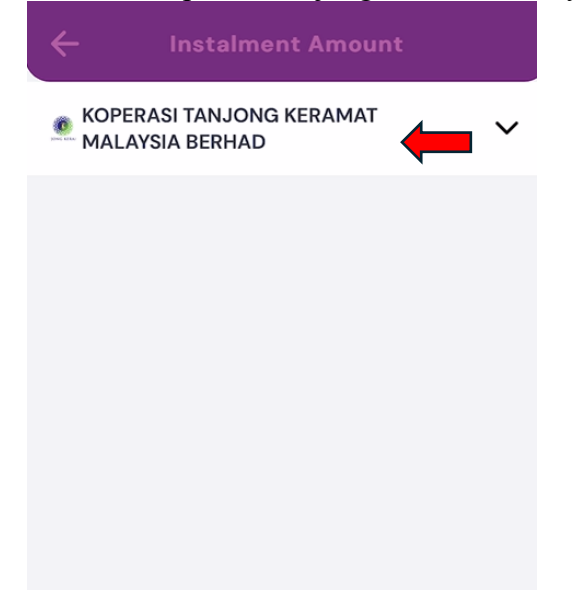

11. Click on the monthly amount that your desire

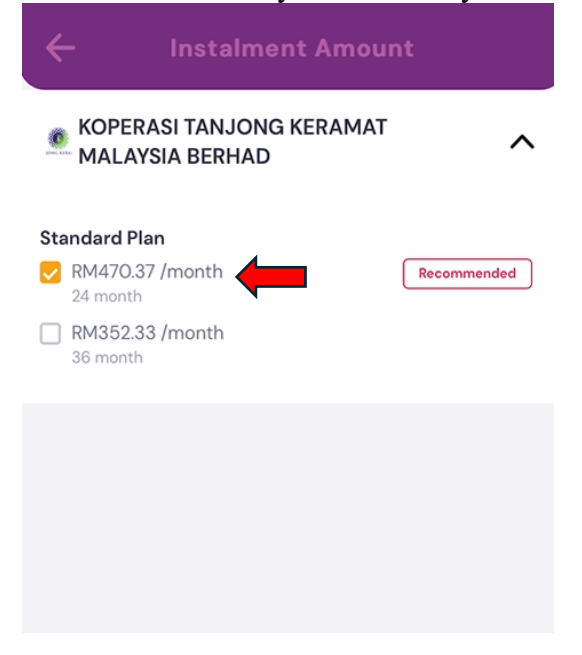

12. Click on "Place Order"

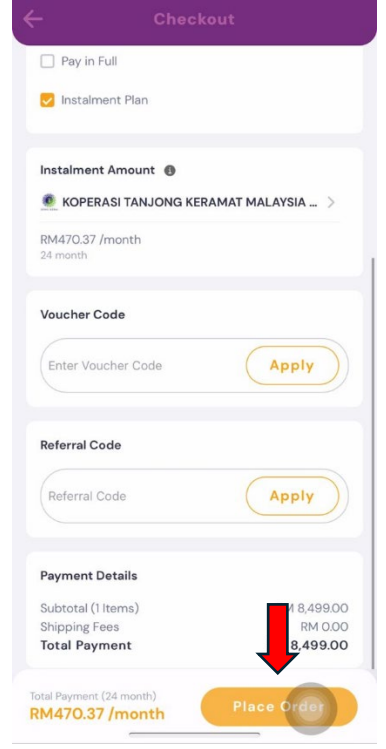

13. Fill-in your for "*basic salary, fixed allowance & total monthly deduction*" to check your eligibility ratio

| 12:46                | Ĩ            |                 | .ıl 🗢 95 |
|----------------------|--------------|-----------------|----------|
|                      |              |                 |          |
| Please input to che  | eck your Det | ot Service Rati | •        |
| Basic Salary (RM) •  |              |                 |          |
| 0.00                 |              |                 |          |
| Fixed Allowance (RM  |              |                 |          |
| 0.00                 |              |                 | _        |
| Total Monthly Deduc  | ction (RM) * |                 |          |
| 0.00                 |              |                 |          |
| Total Monthly Income |              |                 |          |
| Desired Financing A  | mount (RM)   |                 |          |
| 8499                 |              |                 |          |
| Financing Term       |              |                 |          |
| 24                   |              |                 |          |
| CURRENT DSR (9       | 6)           | NEW DSR (       | %)       |
| 0.00                 | 41           | 0.00            |          |
|                      |              | (               | 0        |
|                      | Nev          |                 |          |

14. After successfully filling out, click on "*Next*". Kindly ensure that your "New DSR (%) does not exceed 20%.

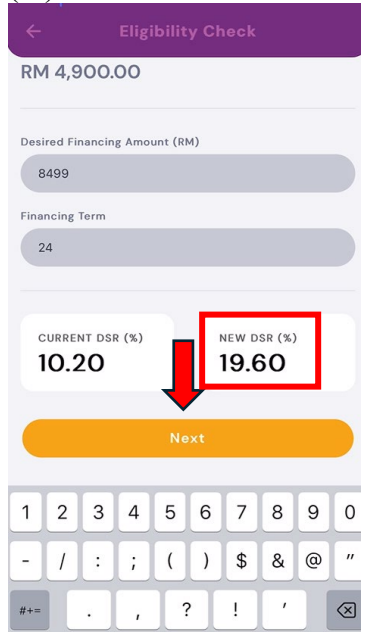

15. Upload some of your documents such as your Identity Card (Front & Back) and latest Pay Slip. For the click button, please refer to the markers as shown in the diagram below

| ÷          | Docume            | ent Uplo    | ad         |
|------------|-------------------|-------------|------------|
| Front      | NRIC              |             | ¢          |
| No File Se | elected           |             | -1-        |
| Back N     | IRIC              |             |            |
| No File Se | lected            |             | ср.        |
| Latest     | Month Paval       | ip          |            |
| No File Se | elected           |             | Ct2        |
| *Instalmen | t through ANGKASA | deduction o | nly        |
|            |                   |             |            |
|            | Upload            | Docum       | ×<br>lient |
|            |                   |             |            |
|            |                   | 23          |            |
| Tak        | ea s<br>ure p     | elect       | Select     |
| pict       |                   | loture      |            |

16. To download your IC and Latest Pay Slip, you may refer to the example below:-

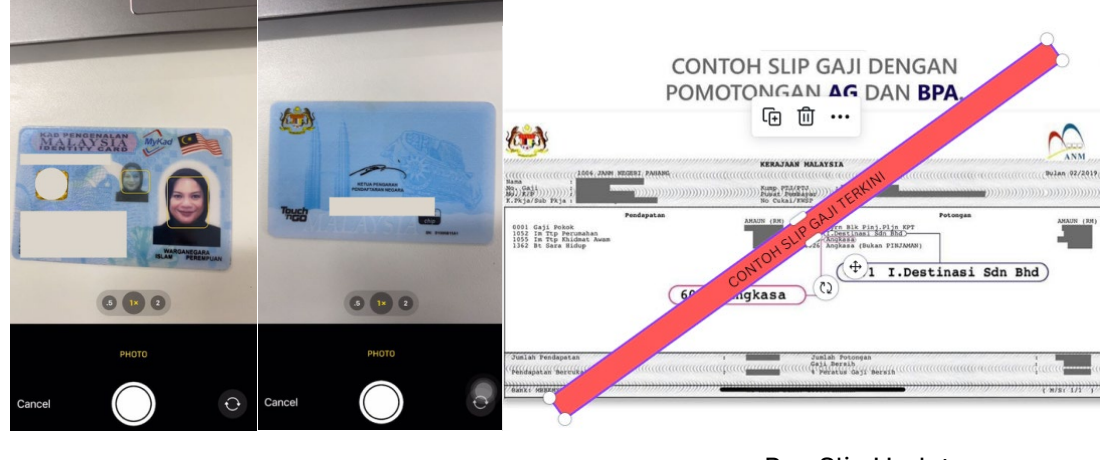

Front

Back

Pay-Slip Update

17. After successfully uploading, click "Next"

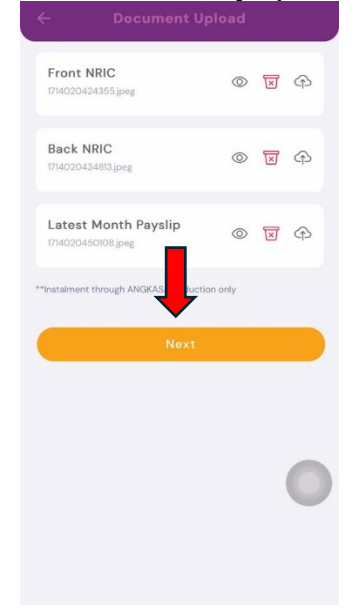

18. Please sign-in the provided white box (refer to the diagram below). Then click Submit

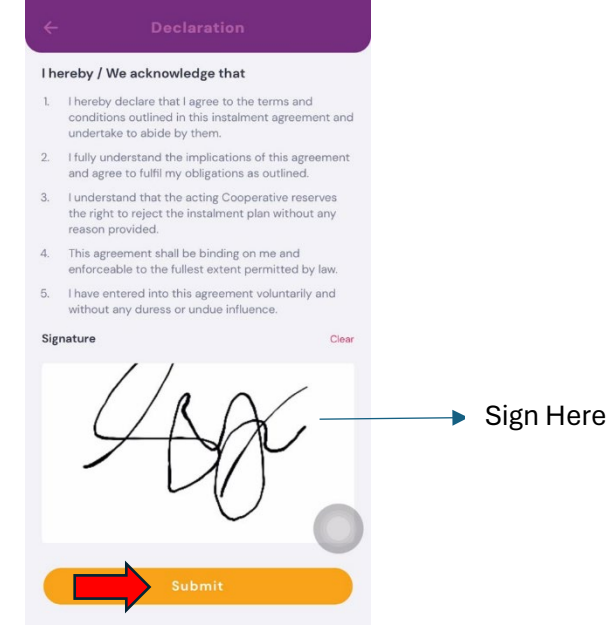

19. Your application is being processed. Click "OK"

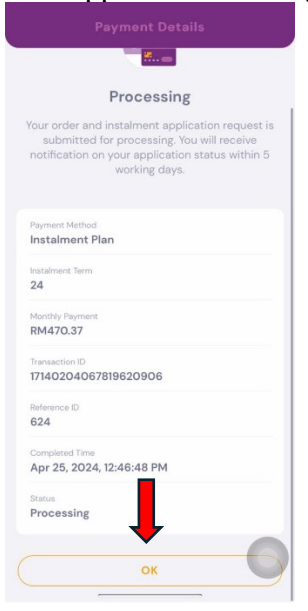

20. <u>Download "BPA Form" & "Emp</u>loyment Verification Letter"

| Order Details                                                                                                    |
|----------------------------------------------------------------------------------------------------|
| Thanks for submitting an instalment purchase!<br>Please find your order details below:                                                            |
| Order ID: 2053<br>Cooperative: KOPERASI TANJONG KERAMAT<br>MALAYSIA BERHAD<br>Financing ID: 624                                                   |
| Kindly proceed to submit the required documents via Financing > Instalment > 624                                                                  |
| <ol> <li>BPA Form (Download PDF)</li> <li>Employment Verification Letter</li> </ol>                                                               |
| Download BPA Form                                                                                                    |
| Download Employment Verification Letter                                                                                                    |
| If you have any questions, please refer to our Help<br>Center at profile page for more info or contact<br>support@taptaplah.com for more support. |
| Close                                                                                                    |
|                                                                                                    |

Below is an example for "BPA Form" & "Employment Verification Letter"

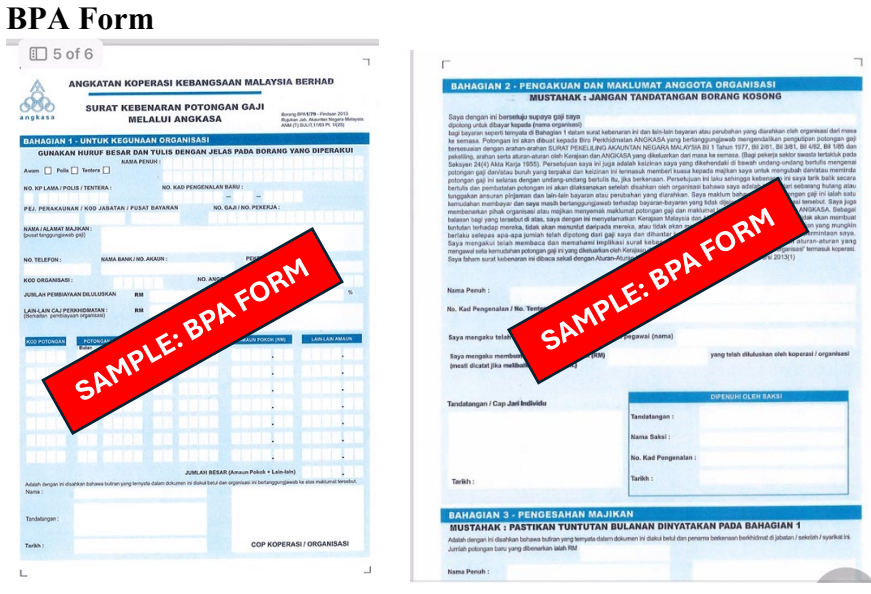

Page 1

Page 2

**Employment Verification Letter** 

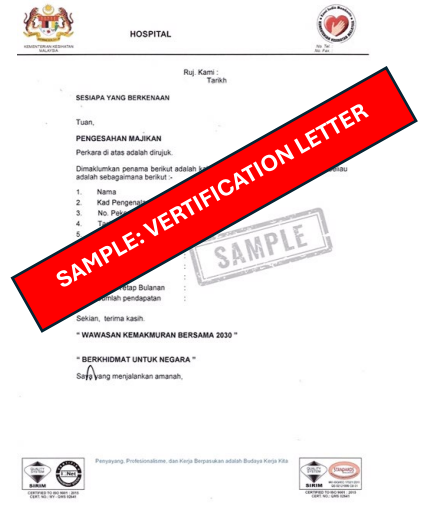

21. After downloading is complete, click on 'Close"

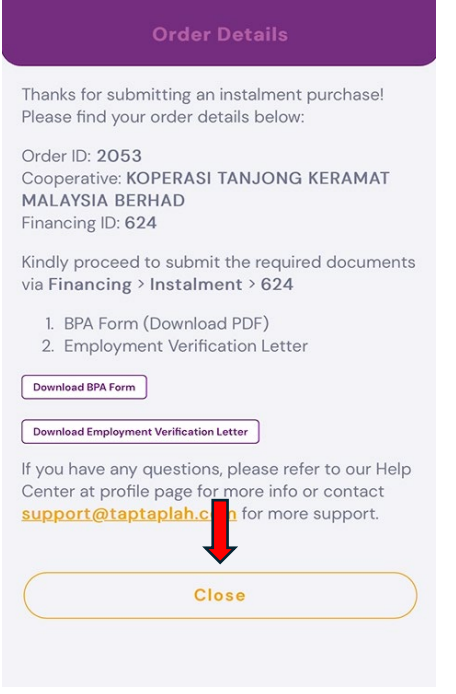

22. Next, please return to the main page and click on '*View Now'* as indicated in the diagram below

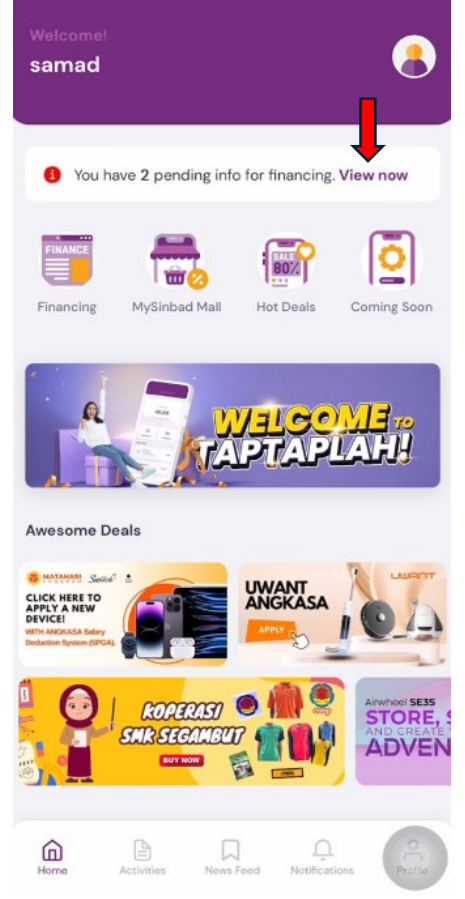

## 23. Click on "View Details"

|                                        |                                  | g                      |  |
|----------------------------------------|----------------------------------|------------------------|--|
| Applications<br>You have 5 outstanding |                                  |                        |  |
| RM 0.00<br>Outstanding                 | Amount                           | Apply                  |  |
| <ol> <li>You have</li> </ol>           | 1 pending info for f             | inancing.              |  |
| Eligibility Ch<br>Personal Ioan a      | neck<br>affordability calculator | +=                     |  |
| Transactions                           |                                  | Filter By Instalment 🗸 |  |
| Pending                                | Information by Cus               | tomer                  |  |
| Instalment                             | #624                             | rocessing              |  |
| RM 11,288                              | .88                              | View Details           |  |

## 24. Click on "Pending Info"

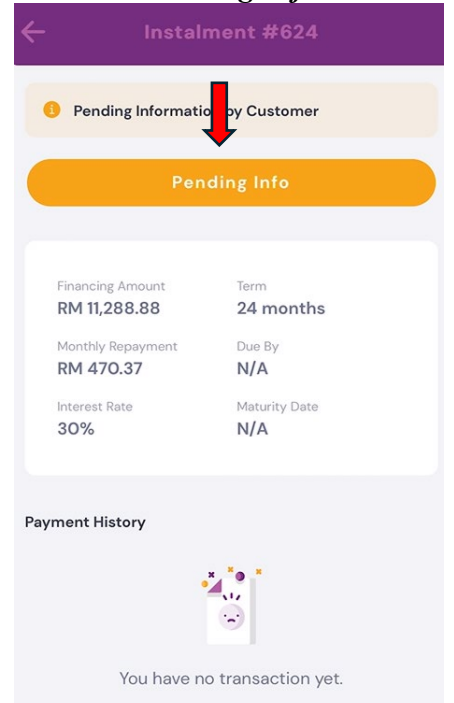

25. Upload the completed form by clicking on the red marker as shown in the diagram below.

| . 5000                                      | ument Uplo       | ad                              |
|---------------------------------------------|------------------|---------------------------------|
| Employment Ve<br>Letter<br>No File Selected | rification       | <b>&gt;</b> 4                   |
| Salary Deduction                            | on Angkasa       | <b>&gt;</b> @                   |
| Instalment through ANG                      | KASA deduction o | nly                             |
|                                             |                  |                                 |
|                                             |                  |                                 |
|                                             |                  |                                 |
|                                             |                  |                                 |
| Unio                                        | ad Docum         | X                               |
| Uploa                                       | ad Docum         | ×                               |
| Uploa                                       | ad Docum         | ×<br>eent                       |
| Uploa<br>Take a<br>picture                  | ad Docum         | X<br>nent<br>Select<br>document |

The following is an example of a completed form "*Employment Verification Letter*" & "*Salary Deduction Angkasa*"

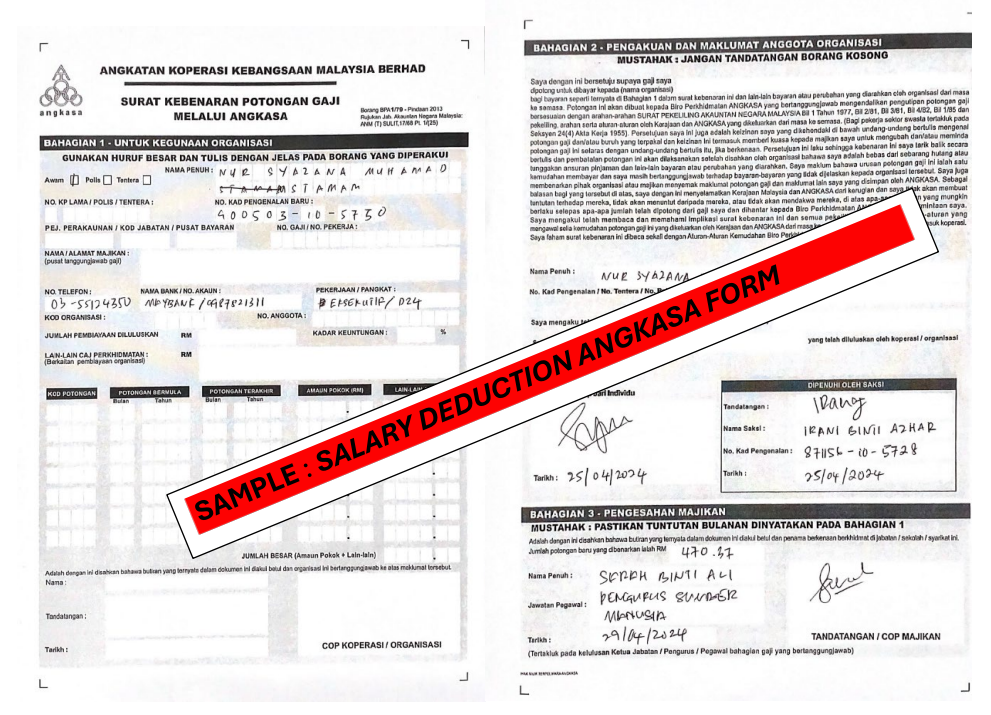

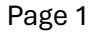

Page 2

| KINDYTERAN KEDANAN<br>MAAYEA | HOSPITAL                                                                                                    |                                                                                                    |
|------------------------------|----------------------------------------------------------------------------------------------------|----------------------------------------------------------------------------------------------------|
| SATES                        | Ruj, Kami :<br>Tarikh<br>SESIAPA YANG BERKENAAN<br>Tuan,<br>PENGESAHAN MAJIKAN<br>Perkara di atas adalah dirujuk.<br>Dimaklumkan penama berikut adalah<br>adalah sebagaimana berikut adalah<br>adalah sebagaimana berikut adalah<br>adalah sebagaimana berikut adalah<br>adalah sebagaimana berikut adalah<br>dalah sebagaimana berikut adalah<br>adalah sebagaimana berikut adalah<br>adalah seb | RIFICATION FORM<br>RIFICATION FORM<br>an ini dan maklumat beliau<br>DANA BINII MUHAMBO STAMAM<br>-5970<br> |
|                              |                                                                                                    |                                                                                                    |

26. After successfully uploading both required documents, click "Next"

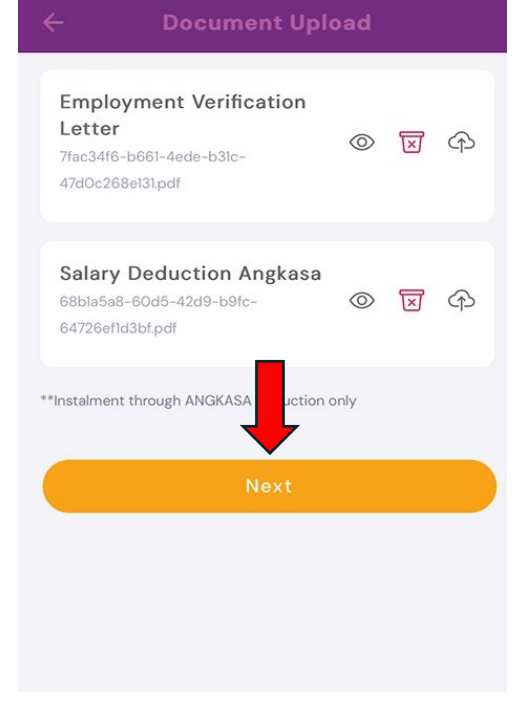

27. Congratulations! Your application has been successful. You will receive a notification message via email or WhatsApp from our Admin within 3 business days

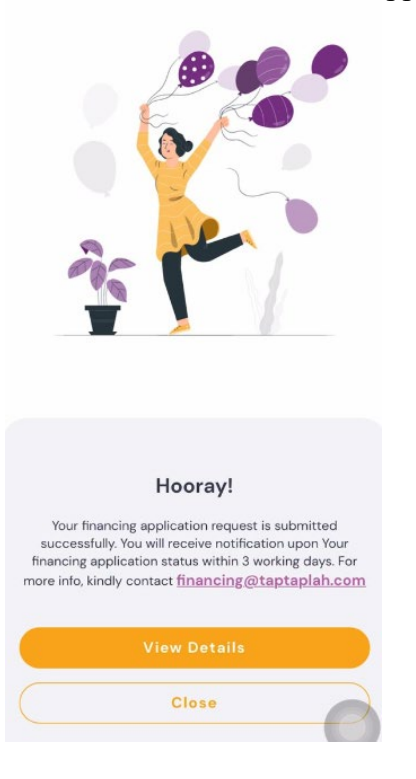

## For inquiry, do contact us (WhatsApp):-

019-247 2399 013-206 2668